# **Gestion Exchange**

# Exchange gestion capacité boîte mail

Objectifs : -sensibiliser l'utilisateur -augmenter l'espace de stockage de la boîte mail

-proposer une solution (voir archivage)

# Etape 1 : Constater et sensibiliser l'utilisateur

1. Aller : Administration Exchange > Rentrer Nom d'utilisateur et mot de passe > Se Connecter

| Centre d'a                       | dministration | Exchange |
|----------------------------------|---------------|----------|
| Nom d'utilisateur :              |               |          |
| Mot de passe :                   |               |          |
| <ul><li>④ se connecter</li></ul> |               |          |

2. Chercher boîte aux lettres de l'utilisateur : Loupe > Nom utilisateur

| +- ♪ ₪ ♪ 3 …         |                                               |     |
|----------------------|-----------------------------------------------|-----|
| NOM D'AFFICHAGE      | ▲ TYPE DE BOITE AUX LETTR                     |     |
|                      |                                               |     |
| + 🗸 🖉 🛅 Barbara Papa | e                                             |     |
| NOM D'AFFICHAGE      | TYPE DE BOITE AUX LETTRES ADRESSE DE COURRIER |     |
| В                    | Utilisateur                                   | .fr |

3. Ouvrir : Double cliques sur l'utilisateur

| 🕂 👻 👜 🛛 Barbara Papa |   |                           |                     |  |
|----------------------|---|---------------------------|---------------------|--|
| NOM D'AFFICHAGE      | Ŧ | TYPE DE BOITE AUX LETTRES | ADRESSE DE COURRIER |  |
| Utilisateur          |   |                           |                     |  |

|   |        |   |   | -  |       |  |
|---|--------|---|---|----|-------|--|
| • | $\sim$ | 0 | n |    | C (2) |  |
| • | u      | C |   | CI | a     |  |
|   | _      | _ |   | _  |       |  |

| utilisation des boîtes aux                                | Prénom :                                                                                                    |
|-----------------------------------------------------------|----------------------------------------------------------------------------------------------------|
| informations sur le                                       | Initiales :                                                                                                    |
| organisation                                              | Nom :                                                                                                    |
| adresse de courrier<br>fonctionnalités de boîte           | *Nom :                                                                                                    |
| aux lettres                                               | *Nom d'affichage :                                                                                                    |
| membre de<br>Info courrier                                |                                                                                                    |
| délégation de boîte aux                                   | *Alias :                                                                                                    |
| icares                                                    | *Nom d'ouverture de session de l'utilisateur :<br>@                                                                                                    |
|                                                           | <ul> <li>Exiger la modification du mot de passe à la<br/>prochaine ouverture de session</li> </ul>                                                                                                    |
|                                                           | Masqué dans les listes d'adresses                                                                                                    |
|                                                           | Enregistrer Annuler                                                                                                    |
| 4. Aller : Cliquer sur « utilis<br>utilisation des boîtes | ation des boîtes aux lettres »<br>Derniere ouverture de session :<br>22/04/2025 14:33                                                                                                    |
| informations sur le<br>contact<br>organisation            | Utilisation de la boîte aux lettres indique le quota<br>d'utilisation total. Utilisez cette page si vous souhaitez<br>modifier le quota d'un utilisateur ou indiquer la durée de<br>conservation des éléments supprimés. En savoir plus |
|                                                           | Plus d'options                                                                                                    |

### 5. Constat quasiment tout espace de stockage occupé

|                                    | 100 C |  |
|------------------------------------|-------|--|
|                                    |       |  |
| 497.92 Mo utilisés, 97% de 512 Mo. |       |  |
|                                    |       |  |

6. Sensibiliser par mail en proposant une solution toute simple

Bonjour,

Nous avons vérifié, et constaté en effet que votre boîte aux lettres arrive à saturation. Nous vous invitons à trier les mails, en supprimant ceux dont vous n'avez plus besoin, et garder ceux qui vous sont importants. De plus, si le travail de tri de votre boîte mail est fait régulièrement, vous ne devriez plus rencontrer ce problème. Toutefois, si l'espace de stockage se révèlerait insuffisant, nous vous augmenteront la capacité.

Bien cordialement,

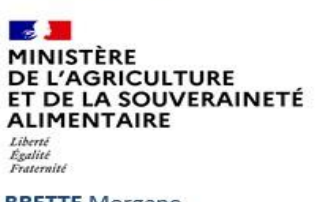

BRETTE Morgane Mission informatique, mobilité et bureautique. Cabinet de la Ministre – Bureau du Cabinet

78 rue de Varennes, 75349 PARIS 07 SP

### Etape 2 : Augmenter l'espace de stockage

1. Aller : Centre Administration Exchange > Sélectionner l'utilisateur concerné

> Cliquer sur « utilisation des boîtes aux lettres » > « Plus d'options »

| Dernière ouverture de session :                                                                                | O Utiliser les paramètres de quota par défau<br>base de données de boîtes aux lettres          | it de la      |         |
|----------------------------------------------------------------------------------------------------|------------------------------------------------------------------------------------------------|---------------|---------|
|                                                                                                    | <ul> <li>Personnaliser les paramètres de quota de<br/>boîte aux lettres</li> </ul>             | cette         |         |
| 22/04/2025 14:33                                                                                               | *Émettre un avertissement à (Go) :                                                             |               |         |
|                                                                                                    | 0,5                                                                                            | ~             |         |
| I Itilisation de la hoîte aux lettres indique le quota                                                         | *Interdire l'envoi à (Go) :                                                                    |               |         |
| offisation de la polle aux lettres mulque le quota                                                             | 0,5                                                                                            | ~             |         |
| d'utilisation total. Utilisez cette page si vous souhaitez                                                     | *Interdire l'envoi et la réception à (Go) :                                                    |               |         |
| modifior la quata d'un utilizatour ou indiquar la durán da                                                     | 0,5                                                                                            | ~             |         |
| conservation des éléments supprimés. En savoir plus                                                            | O Utiliser les paramètres de rétention par dé<br>la base de données de boîtes aux lettres      | faut de       |         |
| and a second second second second second second second second second second second second second second second | <ul> <li>Personnaliser les paramètres de rétention<br/>cette boîte aux lettres</li> </ul>      | de            |         |
|                                                                                                    | *Conserver les éléments supprimés penda                                                        | int (jours) : |         |
| 407 02 Mo utilisés 07% de 512 Mo                                                                               | 30                                                                                             |               |         |
|                                                                                                    | Ne pas supprimer d'éléments définitive<br>tant que la base de données n'est pas<br>sauveoardée | ement         |         |
| Plus a options                                                                                                 |                                                                                                | Enregistrer   | Annuler |
|                                                                                                    | 1                                                                                              |               |         |

2. Modifier : Cliquer « Emettre un avertissement à (Go) : » > Saisir nouvelle valeur (ex : 5,8 Go afin d'augmenter la capacité de stockage maximum à 6 Go)

\*Émettre un avertissement à (Go) : 5,8

 Faire : Cliquer sur « Interdire l'envoi à (Go) : » > Saisir nouvelle valeur (ex : 6 Go afin de définir la limite à partir de laquelle l'utilisateur ne pourra plus envoyer de nouveaux messages)

| *Interdire l'envoi à (Go) : |   |
|-----------------------------|---|
| 6                           | ~ |

 Faire : Cliquer sur « Interdire l'envoi et la réception à (Go) : » > Saisir nouvelle valeur (ex : 6 Go afin de définir la limite à partir de laquelle l'utilisateur ne pourra plus envoyer ni recevoir de nouveaux messages)

| *Interdire l'envoi et la réception à                                                                | (Go) :                     |         |
|----------------------------------------------------------------------------------------------------|----------------------------|---------|
| 6                                                                                                   | 1                          |         |
|                                                                                                    |                            |         |
| 5. Aller : Cliquer sur Enregistre                                                                   | er                         |         |
| <ul> <li>Utiliser les paramètres de réten<br/>défaut de la base de données o<br/>lettres</li> </ul> | ition par<br>de boîtes aux |         |
| <ul> <li>Personnaliser les paramètres de<br/>cette boîte aux lettres</li> </ul>                     | e rétention de             |         |
| *Conserver les éléments suppri<br>(jours) :                                                         | més pendant                |         |
| 30                                                                                                  |                            |         |
| Ne pas supprimer d'élémen<br>définitivement tant que la b<br>données n'est pas sauvegan             | ts<br>ase de<br>dée        |         |
|                                                                                                    | Enregistrer                | Annuler |

#### 7. Aller : Vérifier capacité augmenté > Retourner sélectionner l'utilisateur

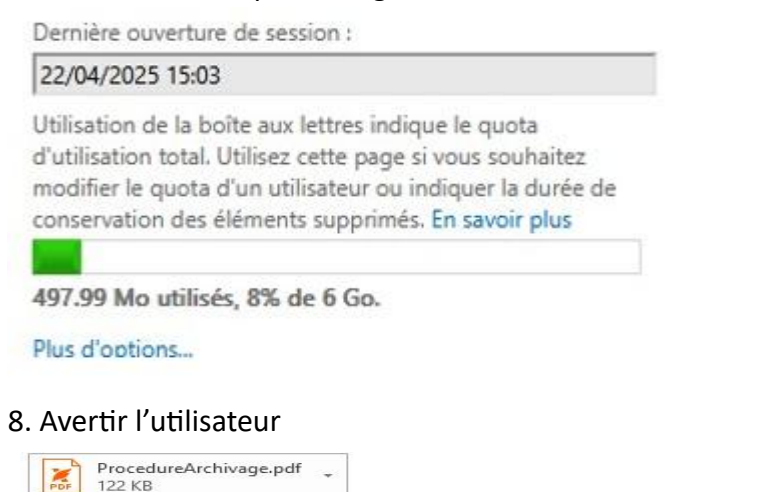

Bonjour,

Nous avons augmenté la capacité de votre boîtes mails. Toutefois, penser à continuer à trier vos mails. De plus, pour également vous aider dans la gestion de votre boîte mails vous trouverez ci-joint une procédure expliquant comment archiver vos mails, afin de gagner encore davantage d'espace de stockage.

Bien à vous,

MINISTÈRE DE L'AGRICULTURE ET DE LA SOUVERAINETÉ ALIMENTAIRE Libert Éguité Frateraid BRETTE Morgane Mission informatique, mobilité et bureautique. Cabinet de la Ministre – Bureau du Cabinet

78 rue de Varennes, 75349 PARIS 07 SP

# Etape 3 : Proposer une solution alternative (archivage)

1. Problème persisté : Proposer l'archivage des mails (voir Création d'un archivage Outlook manuel)

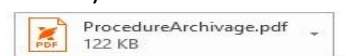

Bonjour,

Nous avons augmenté la capacité de votre boîtes mails. Toutefois, penser à continuer à trier vos mails. De plus, pour également vous aider dans la gestion de votre boîte mails vous trouverez ci-joint une procédure expliquant comment archiver vos mails, afin de gagner encore davantage d'espace de stockage.

Bien à vous,

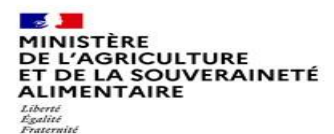

#### BRETTE Morgane

Mission informatique, mobilité et bureautique. Cabinet de la Ministre – Bureau du Cabinet

78 rue de Varennes, 75349 PARIS 07 SP